# How to configure VLAN via D-View compiler

Model : CISCO-2960-24TC What MIB file we need in this document. RFC1213-MIB, CISCO-VTP-MIB and CISCO-VLAN-MEMBERSHIP-MIB

Create VLAN

In order to check which VLANs are currently configured on the switch, issue an **snmpwalk** on the **vtpVlanState** 

## **Create VLAN**

Example

Create VLAN VID 12 VLAN name Dlink\_TEST

### Procedure

1. In CISCO-VTP-MIB, change the vtpVlanEditOperation value to "copy" (Purpose: Enable VTP VLAN table for edit)

| 🚊 🖏 vlanEdit 🛛 🖉               | • | Object name     | vtpVlanEditOperation         |
|--------------------------------|---|-----------------|------------------------------|
| 🖻 🎹 vtpEditControlTable        |   | Object ID       | 1.3.6.1.4.1.9.9.46.1.4.1.1.1 |
| 🖻 🍲 vtpEditControlEntry        |   | Module          | CISCO-VTP-MIB                |
| vtpVlanEditOperation           |   |                 |                              |
| 🛒 vtpVlanApplyStatus           |   | Base syntax     | Integer                      |
|                                |   | Composed syntax | INTEGER                      |
| 🛒 🛒 vtpVlanEditConfigRevNumber |   | Access          | Read-Create                  |
| 🛒 vtpVlanEditModifiedVlan      |   | Status          | Current                      |
| 🖮 🎹 vtpVlanEditTable           |   | Value list      | 1 : none(1)                  |
| 🖻 🚭 vtpVlanEditEntry           |   |                 | 2:copy(2)                    |
| 🛒 vtpVlanEditIndex             |   |                 | 3 : apply(3)                 |
| 🛒 🛒 vtpVlanEditState           |   |                 | 4 : release(4)               |
| 🛒 vtpVlanEditType              |   |                 | 5 : restartTimer(5)          |

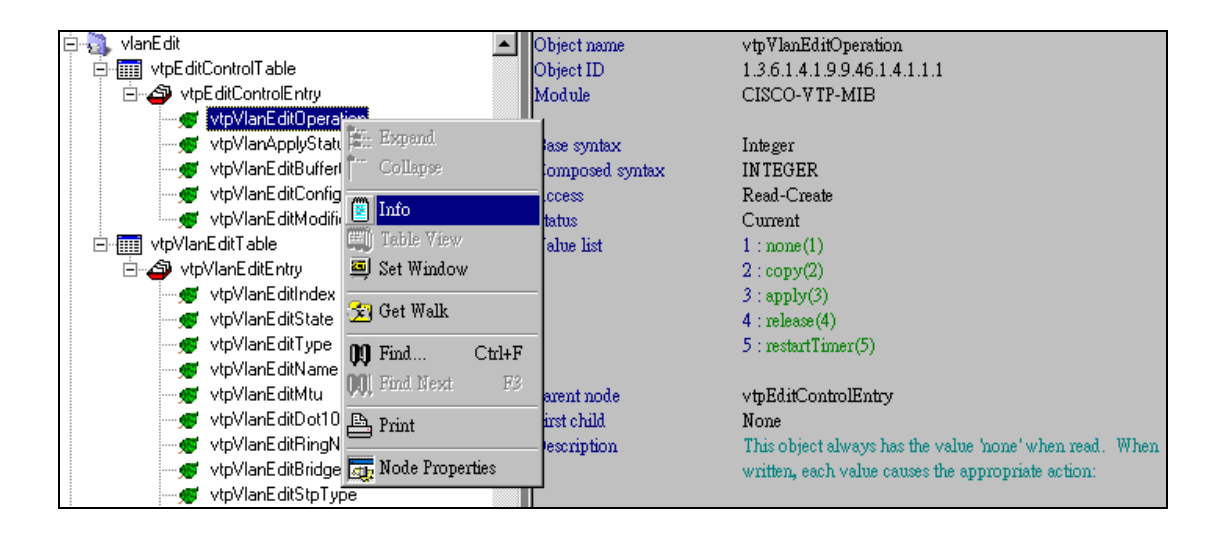

| 🛃 Browser Result 🛛 🕅 | lode : 1 | vtpVlanE | litOperatio | m       |          |    |          |            |      |      |             |      | <u>- 🗆 ×</u> |
|----------------------|----------|----------|-------------|---------|----------|----|----------|------------|------|------|-------------|------|--------------|
|                      |          |          |             |         |          |    |          |            |      |      |             |      |              |
| Agent IP : 10.90.9   | 0.90     |          |             |         |          |    |          | Time out : | 2    | Sec. | 🔲 Poll ever | y 30 | Sec.         |
| Name                 | OID      | Syntax   | Access      | Value   |          |    |          |            |      |      |             |      |              |
| vtpVlanEditOperation | 1        | Inte     | Read        | none(1) |          |    |          |            |      |      |             |      |              |
|                      |          |          |             |         |          |    |          |            |      |      |             |      |              |
|                      |          |          |             |         |          |    |          |            |      |      |             |      |              |
|                      |          |          |             |         |          |    |          |            |      |      |             |      |              |
|                      |          |          |             |         |          |    |          |            |      |      |             |      |              |
|                      |          |          |             |         |          |    |          |            |      |      |             |      |              |
|                      |          |          |             |         |          |    |          |            |      |      |             |      |              |
|                      |          |          |             |         |          |    |          |            |      |      |             |      |              |
| L                    |          |          |             |         |          |    |          |            |      |      |             |      |              |
|                      |          |          |             |         |          |    |          |            |      |      |             |      |              |
|                      |          |          |             |         |          |    |          |            |      |      |             |      |              |
|                      |          |          |             |         |          |    |          |            |      |      |             |      |              |
|                      |          |          |             |         |          |    |          |            |      |      |             |      |              |
|                      |          |          |             |         |          |    |          |            |      |      |             |      |              |
|                      |          |          |             |         |          |    |          |            |      |      |             |      |              |
|                      |          |          |             |         | Query    |    | Set      |            | Stop |      | Close       |      |              |
| Count : 1            |          | Access M | ode : SNN   | fP V2c  | Port : 1 | 61 | Query OK |            |      |      |             |      |              |

| 🐐 Set Value         | •                                                       |                                   | _ 🗆 🗵 |
|---------------------|---------------------------------------------------------|-----------------------------------|-------|
| Remo                | te IP<br>10.90.90.90                                    |                                   |       |
| Object              | Name<br>vtpVIanEditOperation                            |                                   |       |
| Object              | ID<br>1.3.6.1.4.1.9.9.46.1.4.1.1.1.1                    |                                   |       |
| Syntax              | Integer                                                 |                                   |       |
| Comm<br>Rea<br>publ | a <mark>unity String</mark><br>d Community String<br>ic | Write Community String<br>private |       |
| Value Cop           | to Set<br>V(2)                                          | I                                 | •     |
|                     | Set                                                     | Cancel                            |       |

2. Open vtpVlanEditTable to edit VLAN.

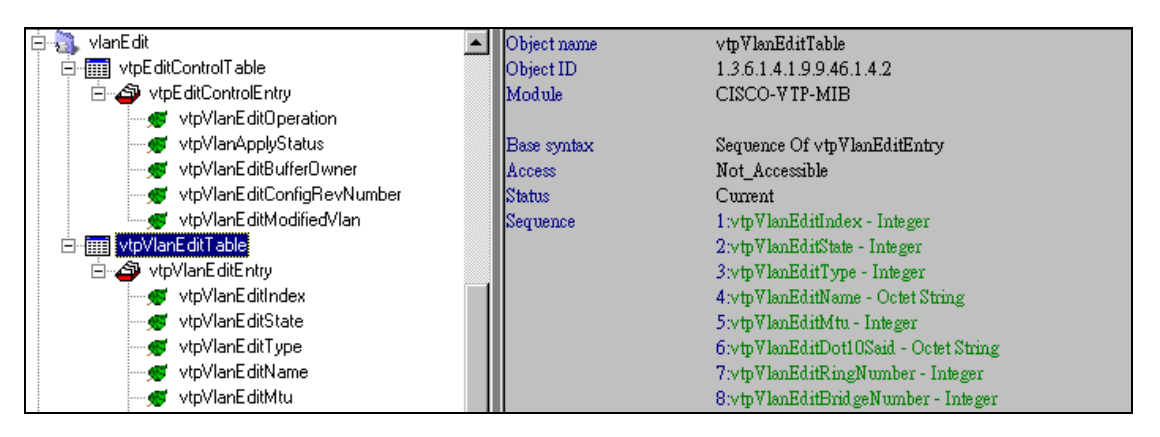

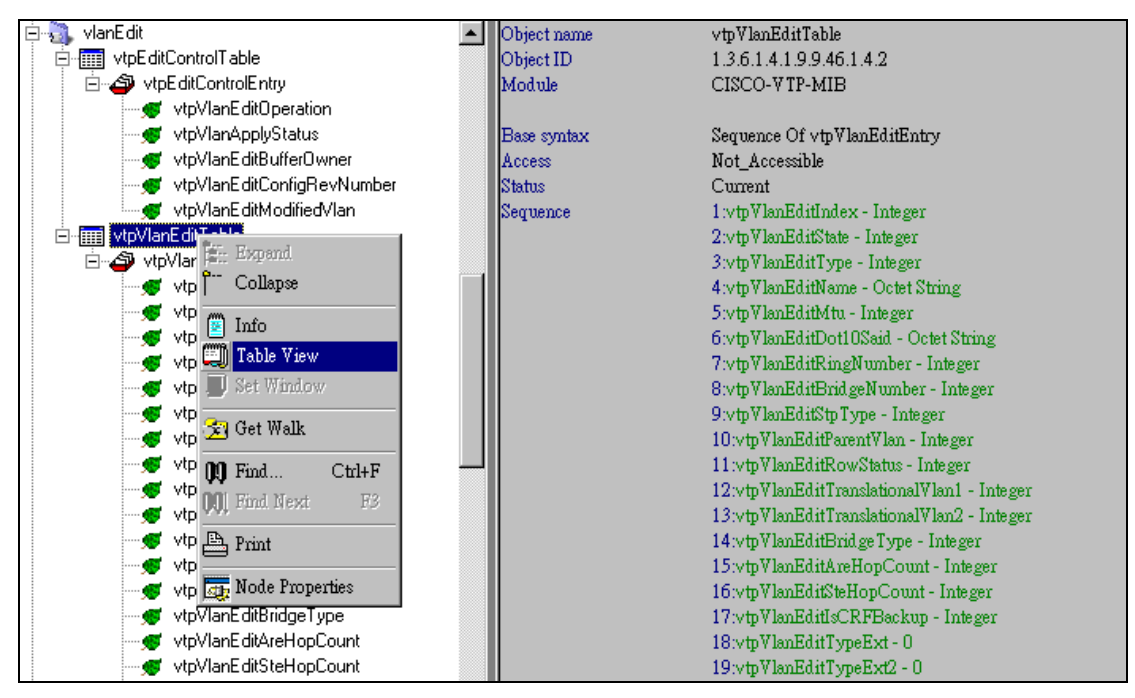

3.Click "Add Entry"

| 🛃 Browser Result 🛛 Node : vtp VlanEditTable 📃 💌               |                    |                  |                 |                    |                |                        |  |  |
|---------------------------------------------------------------|--------------------|------------------|-----------------|--------------------|----------------|------------------------|--|--|
|                                                               |                    |                  |                 |                    |                |                        |  |  |
| Agent IP : 10.90.90.90 Time out : 2 Sec. 🗖 Poll every 30 Sec. |                    |                  |                 |                    |                |                        |  |  |
| ! managementDomainIndex                                       | vtpVlanEditIndex   | vtpVlanEditState | vtpVlanEditType | vtpVlanEditName    | vtpVlanEditMtu | vtpVlanEditDot10Said v |  |  |
| 1                                                             | 1                  | operational(1)   | ethernet(1)     | default            | 1500           | 000186A1 (             |  |  |
| 1                                                             | 4                  | operational(1)   | ethernet(1)     | VLAN0004           | 1500           | 000186A4 (             |  |  |
| 1                                                             | 5                  | operational(1)   | ethernet(1)     | VLAN0005           | 1500           | 000186A5 (             |  |  |
| 1                                                             | 11                 | operational(1)   | ethernet(1)     | test_11_gerald     | 1500           | 000186AB (             |  |  |
| 1                                                             | 1002               | operational(1)   | fddi(2)         | fddi-default       | 1500           | 00018A8A (             |  |  |
| 1                                                             | 1003               | operational(1)   | tokenRing(3)    | token-ring-default | 1500           | 00018A8B (             |  |  |
| 1                                                             | 1004               | operational(1)   | fddiNet(4)      | fddinet-default    | 1500           | 00018A8C (             |  |  |
| 1                                                             | 1005               | operational(1)   | trNet(5)        | tmet-default       | 1500           | 00018A8D (             |  |  |
|                                                               |                    |                  |                 |                    |                |                        |  |  |
|                                                               |                    |                  |                 |                    |                |                        |  |  |
|                                                               |                    |                  |                 |                    |                |                        |  |  |
|                                                               |                    |                  |                 |                    |                |                        |  |  |
|                                                               |                    |                  |                 |                    |                |                        |  |  |
|                                                               |                    |                  |                 |                    |                |                        |  |  |
|                                                               |                    |                  |                 |                    |                |                        |  |  |
|                                                               |                    |                  |                 |                    |                |                        |  |  |
|                                                               |                    |                  |                 |                    |                |                        |  |  |
| •                                                             |                    |                  |                 |                    |                | F                      |  |  |
| <u> </u>                                                      |                    | Query            | Set Table       | Add Entry          | Stop           | Close                  |  |  |
| Count: 8 Acces                                                | ss Mode : SNMP V2c | Port : 161       | Query OK        |                    |                | 1.                     |  |  |

4. Add parameter as following, the "000186AC" value please refer to CISCO document. After value input, click "Add Checked"

| 👬 Add Table Entry             |                |                         |
|-------------------------------|----------------|-------------------------|
| managementDomainIndex         | 1              | $\overline{\mathbf{v}}$ |
| vtpVIanEditIndex              | 12             | $\overline{\mathbf{v}}$ |
| vtpVIanEditState              | operational(1) |                         |
| vtpVlanEditType               | ethernet(1)    | ☑                       |
| vtpVIanEditName               | Dlink_TEST     | ◄                       |
| vtpVlanE ditMtu               |                |                         |
| vtpVIanEditDot10Said          | 000186AC       |                         |
| vtpVIanEditRingNumber         |                |                         |
| vtpVIanEditBridgeNumber       |                |                         |
| vtpVIanEditStpType            | ieee(1)        | ☑                       |
| vtpVIanEditParentVIan         |                |                         |
| vtpVIanEditRowStatus          | createAndGo(4) |                         |
| vtpVIanEditTranslationalVIan1 |                |                         |
| vtpVIanEditTranslationalVIan2 |                |                         |
| vtpVIanEditBridgeType         |                |                         |
| vtpVlanEditAreHopCount        |                |                         |
| vtpVIanEditSteHopCount        |                |                         |
| vtpVlanEditIsCRFBackup        |                |                         |
| vtpVIanEditTypeExt            |                |                         |
| vtpVIanEditTypeExt2           |                |                         |
| Add All                       | Add Checked    |                         |

| 🛃 Browser Result – Node : vtpVk                                         | anEditTable       |                  |                 |                    |                |                      |  |  |
|-------------------------------------------------------------------------|-------------------|------------------|-----------------|--------------------|----------------|----------------------|--|--|
|                                                                         |                   |                  |                 |                    |                |                      |  |  |
| Agent IP:   10.90.90.90   Time out:   2   Sec.   Poll every   30   Sec. |                   |                  |                 |                    |                |                      |  |  |
| ! managementDomainIndex                                                 | vtpVlanEditIndex  | vtpVlanEditState | vtpVlanEditType | vtpVlanEditName    | vtpVlanEditMtu | vtpVlanEditDot10Said |  |  |
| 1                                                                       | 1                 | operational(1)   | ethernet(1)     | default            | 1500           | 000186A1             |  |  |
| 1                                                                       | 4                 | operational(1)   | ethernet(1)     | VLAN0004           | 1500           | 000186A4             |  |  |
| 1                                                                       | 5                 | operational(1)   | ethernet(1)     | VLAN0005           | 1500           | 000186A5             |  |  |
| 1                                                                       | 11                | operational(1)   | ethernet(1)     | test_11_gerald     | 1500           | 000186AB             |  |  |
| 1                                                                       | 12                | operational(1)   | ethernet(1)     | Dlink_TEST         | 1500           | 000186AC             |  |  |
| 1                                                                       | 1002              | operational(1)   | fddi(2)         | fddi-default       | 1500           | 00018A8A             |  |  |
| 1                                                                       | 1003              | operational(1)   | tokenRing(3)    | token-ring-default | 1500           | 00018A8B             |  |  |
| 1                                                                       | 1004              | operational(1)   | fddiNet(4)      | fddinet-default    | 1500           | 00018A8C             |  |  |
| 1                                                                       | 1005              | operational(1)   | trNet(5)        | trnet-default      | 1500           | 00018A8D             |  |  |
| 1                                                                       | 1                 | (NOTDONE)        | (NOTDONE)       | (NOTDONE)          | (NOTDONE)      | (NOTDONE)            |  |  |
|                                                                         |                   |                  |                 |                    |                |                      |  |  |
|                                                                         |                   |                  |                 |                    |                |                      |  |  |
|                                                                         |                   |                  |                 |                    |                |                      |  |  |
|                                                                         |                   |                  |                 |                    |                |                      |  |  |
|                                                                         |                   |                  |                 |                    |                |                      |  |  |
|                                                                         |                   |                  |                 |                    |                |                      |  |  |
|                                                                         |                   |                  |                 |                    |                |                      |  |  |
| •                                                                       |                   |                  |                 |                    |                | •                    |  |  |
|                                                                         |                   | Query            | Set Table       | Add Entry          | Stop           | Close                |  |  |
| Count : 10 Acces                                                        | s Mode : SNMP V2c | Port : 161       | Query OK        |                    |                |                      |  |  |

5. Click Query again, we will find VLAN 12 appear.

 $\mbox{6. Back to vtpVlanEditOperation , first, change the value to "apply", wait for some second, then \mbox{1. Constraints} \label{eq:constraints} \mbox{1. Constraints} \mbox{1. Constraints} \mb$ 

change value to "release".

| 🖻 🦣 vlanEdit                 | ▲ | Object name     | ∨tpVlanEditOperation         |
|------------------------------|---|-----------------|------------------------------|
| 🚊 🛲 vtpEditControlTable      |   | Object ID       | 1.3.6.1.4.1.9.9.46.1.4.1.1.1 |
| 🖻 🗇 vtpEditControlEntry      |   | Module          | CISCO-VTP-MIB                |
| 🔝 vtpVlanEditOperation       |   |                 |                              |
| 🛒 🛒 vtpVlanApplyStatus       |   | Base syntax     | Integer                      |
| 🛒 🛒 vtpVlanEditBufferOwner   |   | Composed syntax | INTEGER                      |
| 🛒 vtpVlanEditConfigRevNumber |   | Access          | Read-Create                  |
| 🛒 vtpVlanEditModifiedVlan    |   | Status          | Current                      |
| 🖻 🎹 vtpVlanEditTable         |   | Value list      | 1 : none(1)                  |
| 🖻 🗇 vtpVlanEditEntry         |   |                 | 2:copy(2)                    |
| 🥣 🛒 vtpVlanEditIndex         |   |                 | 3 : apply(3)                 |
| 🥣 🛒 vtpVlanEditState         |   |                 | 4 : release(4)               |
| 🛒 vtpVlanEditType            |   |                 | 5 : restartTimer(5)          |

| Set Value                                                                                                    |                                          |
|----------------------------------------------------------------------------------------------------|------------------------------------------|
| Remote IP<br>10.90.90.90                                                                                                    |                                          |
| Object Name<br>vtpVlanEditOperation                                                                                                    |                                          |
| Object ID<br>1.3.6.1.4.1.9.9.46.1.4.1.1.                                                                                                    | 1.1                                      |
| Syntax<br>Integer                                                                                                    |                                          |
| Community String<br>Read Community String<br>public                                                                                                    | Write Community String<br>private        |
| Value to Set<br>apply(3)                                                                                                    |                                          |
| Set                                                                                                    | Cancel                                   |
|                                                                                                    |                                          |
| 💤 Set Value                                                                                                    |                                          |
| Remote IP<br>10.90.90.90                                                                                                    |                                          |
| Remote IP<br>10.90.90.90<br>Object Name<br>vtpVIanEditOperation                                                                                                    |                                          |
| Remote IP<br>10.90.90.90<br>Object Name<br>vtpVIanEditOperation<br>Object ID<br>1.3.6.1.4.1.9.9.46.1.4.1.1.                                                                                      | 1.1                                      |
| Remote IP<br>10.90.90.90<br>Object Name<br>vtpVlanE ditOperation<br>Object ID<br>1.3.6.1.4.1.9.9.46.1.4.1.1.1<br>Syntax<br>Integer                                                               | 1.1                                      |
| Remote IP   10.90.90.90   Object Name   vtpVlanEditOperation   Object ID   1.3.6.1.4.1.9.9.46.1.4.1.1.1   Syntax   Integer   Community String   Read Community String   public                   | L.1<br>Write Community String<br>private |
| Set Value   Remote IP   10.90.90.90   Object Name   vtpVlanEditOperation   Object ID   1.3.6.1.4.1.9.9.46.1.4.1.1.1   Syntax   Integer   Community String   Public   Value to Set   [release[4]] | L.1<br>Write Community String<br>private |

7. Go to vtpVlanTable to check whether the vlan 12 is added.

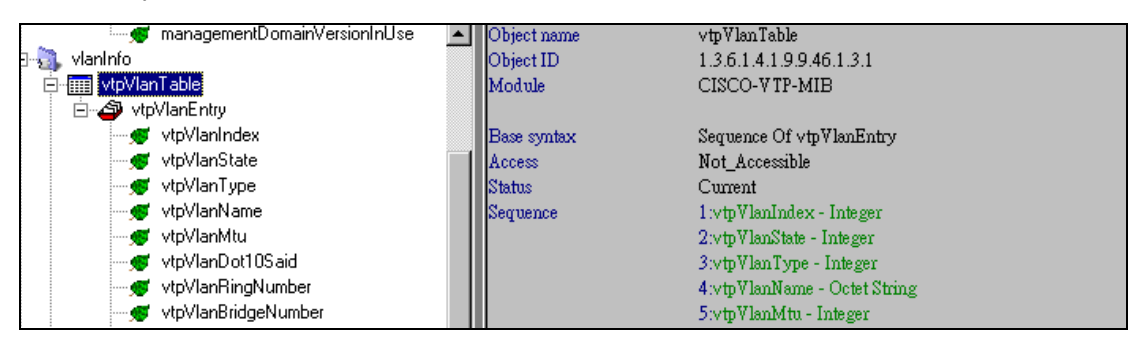

| 점 Browser Result Node : vtpVlanTable 📃 🗖 🗙 |                    |                |              |                    |            |                  |                  |
|--------------------------------------------|--------------------|----------------|--------------|--------------------|------------|------------------|------------------|
|                                            |                    |                |              |                    |            |                  |                  |
| Agent IP : 10.90.90.90                     |                    |                |              | Time out :         | 2 Sec.     | Poll every       | 30 Sec.          |
| ! managementDomainIndex                    | ! vtpVlanIndex     | vtpVlanState   | vtpVlanType  | vtpVlanName        | vtpVlanMtu | vtpVlanDot10Said | vtpVlanRingNumbe |
| 1                                          | 1                  | operational(1) | ethernet(1)  | default            | 1500       | 000186A1         | 0                |
| 1                                          | 4                  | operational(1) | ethernet(1)  | VLAN0004           | 1500       | 000186A4         | (NOTDONE)        |
| 1                                          | 5                  | operational(1) | ethernet(1)  | VLAN0005           | 1500       | 000186A5         | 0                |
| 1                                          | 11                 | operational(1) | ethernet(1)  | test_11_gerald     | 1500       | 000186AB         | (NOTDONE)        |
| 1                                          | 12                 | operational(1) | ethernet(1)  | Dlink_TEST         | 1500       | 000186AC         | 0                |
| 1                                          | 1002               | operational(1) | fddi(2)      | fddi-default       | 1500       | 00018A8A         | (NOTDONE)        |
| 1                                          | 1003               | operational(1) | tokenRing(3) | token-ring-default | 1500       | 00018A8B         | 0                |
| 1                                          | 1004               | operational(1) | fddiNet(4)   | fddinet-default    | 1500       | 00018A8C         | (NOTDONE)        |
| 1                                          | 1005               | operational(1) | trNet(5)     | tmet-default       | 1500       | 00018A8D         | (NOTDONE)        |
| 1                                          | 1                  | (NOTDONE)      | (NOTDONE)    | (NOTDONE)          | (NOTDO     | (NOTDONE)        | (NOTDONE)        |
|                                            |                    |                |              |                    |            |                  |                  |
|                                            |                    |                |              |                    |            |                  |                  |
|                                            |                    |                |              |                    |            |                  |                  |
|                                            |                    |                |              |                    |            |                  |                  |
|                                            |                    |                |              |                    |            |                  |                  |
|                                            |                    |                |              |                    |            |                  |                  |
|                                            |                    |                |              |                    |            |                  |                  |
|                                            |                    |                |              |                    |            |                  |                  |
|                                            |                    | Query          | 7 Set 1      | able Add E         | Entry      | Stop (           | Close            |
| Count : 10 Acces                           | ss Mode : SNMP V2c | Poi            | rt : 161 Qu  | æry OK             |            |                  |                  |

## **Delete VLAN**

## Example

## Delete VLAN VID 12 VLAN name Dlink\_TEST

The procedure is same as create VLAN, the only difference is we use "destroy" to delete VLAN 1. Change vtpVlanEditOperation to "copy", edit vtpVlanEditTable

| 🔄 Browser Result Node : vtpVlanEditTable                                  |                    |                  |                 |                    |                |                      |  |  |  |
|---------------------------------------------------------------------------|--------------------|------------------|-----------------|--------------------|----------------|----------------------|--|--|--|
|                                                                           |                    |                  |                 |                    |                |                      |  |  |  |
| Agent IP :   10.90.90.90   Time out :   2   Sec.   Poll every   30   Sec. |                    |                  |                 |                    |                |                      |  |  |  |
| ! managementDomainIndex                                                   | ! vtpVlanEditIndex | vtpVlanEditState | vtpVlanEditType | vtpVlanEditName    | vtpVlanEditMtu | vtpVlanEditDot10Said |  |  |  |
| 1                                                                         | 1                  | operational(1)   | ethernet(1)     | default            | 1500           | 000186A1 (           |  |  |  |
| 1                                                                         | 4                  | operational(1)   | ethernet(1)     | VLAN0004           | 1500           | 000186A4 (           |  |  |  |
| 1                                                                         | 5                  | operational(1)   | ethernet(1)     | VLAN0005           | 1500           | 000186A5 (           |  |  |  |
| 1                                                                         | 11                 | operational(1)   | ethernet(1)     | test_11_gerald     | 1500           | 000186AB (           |  |  |  |
| 1                                                                         | 12                 | operational(1)   | ethernet(1)     | Dlink_TEST         | 1500           | 000186AC (           |  |  |  |
| 1                                                                         | 1002               | operational(1)   | fddi(2)         | fddi-default       | 1500           | 00018A8A (           |  |  |  |
| 1                                                                         | 1003               | operational(1)   | tokenRing(3)    | token-ring-default | 1500           | 00018A8B (           |  |  |  |
| 1                                                                         | 1004               | operational(1)   | fddiNet(4)      | fddinet-default    | 1500           | 00018A8C (           |  |  |  |
| 1                                                                         | 1005               | operational(1)   | trNet(5)        | tmet-default       | 1500           | 00018A8D (           |  |  |  |
| 1                                                                         | 1                  | (NOTDONE)        | (NOTDONE)       | (NOTDONE)          | (NOTDONE)      | (NOTDONE) (          |  |  |  |
|                                                                           |                    |                  |                 |                    |                |                      |  |  |  |
|                                                                           |                    |                  |                 |                    |                |                      |  |  |  |
|                                                                           |                    |                  |                 |                    |                |                      |  |  |  |
|                                                                           |                    |                  |                 |                    |                |                      |  |  |  |
|                                                                           |                    |                  |                 |                    |                |                      |  |  |  |
|                                                                           |                    |                  |                 |                    |                |                      |  |  |  |
|                                                                           |                    |                  |                 |                    |                |                      |  |  |  |
| •                                                                         |                    |                  |                 |                    |                | F                    |  |  |  |
|                                                                           |                    | Query            | Set Table       | Add Entry          | Stop           | Close                |  |  |  |
| Count : 10 Acces                                                          | ss Mode : SNMP V2c | Port : 161       | Query OK        |                    |                | 10                   |  |  |  |

## 2. Change vtpVlanEditRowStatus to "destroy", click "Set Checked"

| 👬 👼 Set Table                                 | _              |  |
|-----------------------------------------------|----------------|--|
| managementDomainIndex                         | 1              |  |
| vtpVlanE ditIndex                             | 12             |  |
| vtpVIanEditState                              | operational(1) |  |
| vtpVIanEditType                               | ethernet(1)    |  |
| vtpVIanEditName                               | Dlink_TEST     |  |
| vtpVlanEditMtu                                | 1500           |  |
| vtpVIanEditDot10Said                          | 000186AC       |  |
| vtpVIanEditRingNumber                         | 0              |  |
| vtpVIanEditBridgeNumber                       | 0              |  |
| vtpVlanEditStpType                            | ibm(2)         |  |
| vtpVIanEditParentVIan                         | 0              |  |
| vtpVIanEditRowStatus                          | destroy(6)     |  |
| vtpVIanEditTranslationalVIan1                 | 0              |  |
| $\forall tp V Ian Edit Translational V Ian 2$ | 0              |  |
| vtpVIanEditBridgeType                         | •              |  |
| vtpVIanEditAreHopCount                        | 7              |  |
| vtpVIanEditSteHopCount                        | 7              |  |
| vtpVIanEditIsCRFBackup                        | false(2)       |  |
| vtpVIanEditTypeExt                            | (NOTDONE)      |  |
| vtpVIanEditTypeExt2                           | 80             |  |
| Set All                                       | Set Checked    |  |

| 🔁 Browser Result Node : vtpVlanEditTable                                 |                        |                  |                 |                    |                |                      |  |  |  |
|--------------------------------------------------------------------------|------------------------|------------------|-----------------|--------------------|----------------|----------------------|--|--|--|
|                                                                          |                        |                  |                 |                    |                |                      |  |  |  |
| Agent IP:   10.90.90.90   Time out :   2   Sec.   Poll every   30   Sec. |                        |                  |                 |                    |                |                      |  |  |  |
| ! managementDomainl                                                      | ndex VtpVlanEditIndex  | vtpVlanEditState | vtpVlanEditType | vtpVlanEditName    | vtpVlanEditMtu | vtpVlanEditDot10Said |  |  |  |
| 1                                                                        | 1                      | operational(1)   | ethernet(1)     | default            | 1500           | 000186A1 (           |  |  |  |
| 1                                                                        | 4                      | operational(1)   | ethernet(1)     | VLAN0004           | 1500           | 000186A4 (           |  |  |  |
| 1                                                                        | 5                      | operational(1)   | ethernet(1)     | VLAN0005           | 1500           | 000186A5 (           |  |  |  |
| 1                                                                        | 11                     | operational(1)   | ethernet(1)     | test_11_gerald     | 1500           | 000186AB (           |  |  |  |
| 1                                                                        | 1002                   | operational(1)   | fddi(2)         | fddi-default       | 1500           | 00018A8A (           |  |  |  |
| 1                                                                        | 1003                   | operational(1)   | tokenRing(3)    | token-ring-default | 1500           | 00018A8B (           |  |  |  |
| 1                                                                        | 1004                   | operational(1)   | fddiNet(4)      | fddinet-default    | 1500           | 00018A8C (           |  |  |  |
| 1                                                                        | 1005                   | operational(1)   | trNet(5)        | tmet-default       | 1500           | 00018A8D (           |  |  |  |
|                                                                          |                        |                  |                 |                    |                |                      |  |  |  |
|                                                                          |                        |                  |                 |                    |                |                      |  |  |  |
|                                                                          |                        |                  |                 |                    |                |                      |  |  |  |
|                                                                          |                        |                  |                 |                    |                |                      |  |  |  |
|                                                                          |                        |                  |                 |                    |                |                      |  |  |  |
|                                                                          |                        |                  |                 |                    |                |                      |  |  |  |
|                                                                          |                        |                  |                 |                    |                |                      |  |  |  |
|                                                                          |                        |                  |                 |                    |                |                      |  |  |  |
|                                                                          |                        |                  |                 |                    |                |                      |  |  |  |
| •                                                                        |                        |                  |                 |                    |                | •                    |  |  |  |
|                                                                          |                        | Query            | Set Table       | Add Entry          | Stop           | Close                |  |  |  |
| Count : 8                                                                | Access Mode : SNMP V2c | Port : 161       | Query OK        |                    |                | 11.                  |  |  |  |

3. Click Query to check again, VLAN 12 is delete for "vtpVlanEditTable"

4.Back to vtpVlanEditOperation , change value to "apply", wait for some seconds, change value to "release".

Check "vtpVlanTable", make sure VLAN 12 is remove.

| 🛃 Browser Result Node : vtpVlanTable                        |                                                                             |                |             |                |            |                  |                  |  |
|-------------------------------------------------------------|-----------------------------------------------------------------------------|----------------|-------------|----------------|------------|------------------|------------------|--|
|                                                             |                                                                             |                |             |                |            |                  |                  |  |
| Agent IP : 10.90.90.90 Time out : 2 Sec. Poll every 30 Sec. |                                                                             |                |             |                |            |                  |                  |  |
| ! managementDomainInde                                      | x ! vtpVlanIndex                                                            | vtpVlanState   | vtpVlanType | vtpVlanName    | vtpVlanMtu | vtpVlanDot10Said | vtpVlanRingNumb∈ |  |
| 1                                                           | 1                                                                           | operational(1) | ethernet(1) | default        | 1500       | 000186A1         | 0                |  |
| 1                                                           | 4                                                                           | operational(1) | ethernet(1) | VLAN0004       | 1500       | 000186A4         | (NOTDONE)        |  |
| 1                                                           | 5                                                                           | operational(1) | ethernet(1) | VLAN0005       | 1500       | 000186A5         | 0                |  |
| 1                                                           | 11                                                                          | operational(1) | ethernet(1) | test_11_gerald | 1500       | 000186AB         | (NOTDONE)        |  |
| 1                                                           | 1002                                                                        | operational(1) | fddi(2)     | fddi-default   | 1500       | 00018A8A         | 0                |  |
| 1                                                           | 1003 operational(1) tokenRing(3) token-ring-default 1500 00018A8B (NOTDONE) |                |             |                |            |                  | (NOTDONE)        |  |
| 1                                                           | 1004 operational(1) [fddiNet(4) [fddinet-default 1500 00018A8C 0            |                |             |                |            |                  |                  |  |
| 1                                                           | 1005                                                                        | operational(1) | trNet(5)    | trnet-default  | 1500       | 00018A8D         | (NOTDONE)        |  |
|                                                             |                                                                             |                |             |                |            |                  |                  |  |
|                                                             |                                                                             |                |             |                |            |                  |                  |  |
|                                                             |                                                                             |                |             |                |            |                  |                  |  |
|                                                             |                                                                             |                |             |                |            |                  |                  |  |
|                                                             |                                                                             |                |             |                |            |                  |                  |  |
|                                                             |                                                                             |                |             |                |            |                  |                  |  |
|                                                             |                                                                             |                |             |                |            |                  |                  |  |
|                                                             |                                                                             |                |             |                |            |                  |                  |  |
| I                                                           |                                                                             |                |             |                |            |                  |                  |  |
|                                                             |                                                                             |                |             |                |            |                  |                  |  |
| Query Set Table Add Entry Stop Close                        |                                                                             |                |             |                |            |                  |                  |  |
| Count:8 Ac                                                  | Count : 8 Access Mode : SNMP V2c Port : 161 Query OK                        |                |             |                |            |                  |                  |  |

| Switch#show vlan                             |                                                                                                    |                                                                                |                                                                                                    |  |  |
|----------------------------------------------|----------------------------------------------------------------------------------------------------|--------------------------------------------------------------------------------|----------------------------------------------------------------------------------------------------|--|--|
| VLAN                                         | Name                                                                                                    | Status                                                                         | Ports                                                                                                    |  |  |
| 1                                            | default                                                                                                    | active                                                                         | Fa0/1, Fa0/2, Fa0/3, Fa0/4<br>Fa0/6, Fa0/7, Fa0/8, Fa0/9<br>Fa0/10, Fa0/11, Fa0/12, Fa0/13<br>Fa0/14, Fa0/15, Fa0/16, Fa0/17<br>Fa0/18, Fa0/19, Fa0/20, Fa0/21<br>Fa0/22, Fa0/23, Fa0/24, Gi0/1<br>Gi0/2 |  |  |
| 4<br>5<br>11<br>1002<br>1003<br>1004<br>1005 | VLAN0004<br>VLAN0005<br>test_11_gerald<br>fddi-default<br>token-ring-default<br>fddinet-default<br>trnet-default | active<br>active<br>active<br>act/unsup<br>act/unsup<br>act/unsup<br>act/unsup | Fa0/5                                                                                                    |  |  |

## Assign port to VLAN

#### Example

#### Change port 5 to VLAN 11

#### Procedure

#### 1. Check the port OID. (RFC1213-MIB)

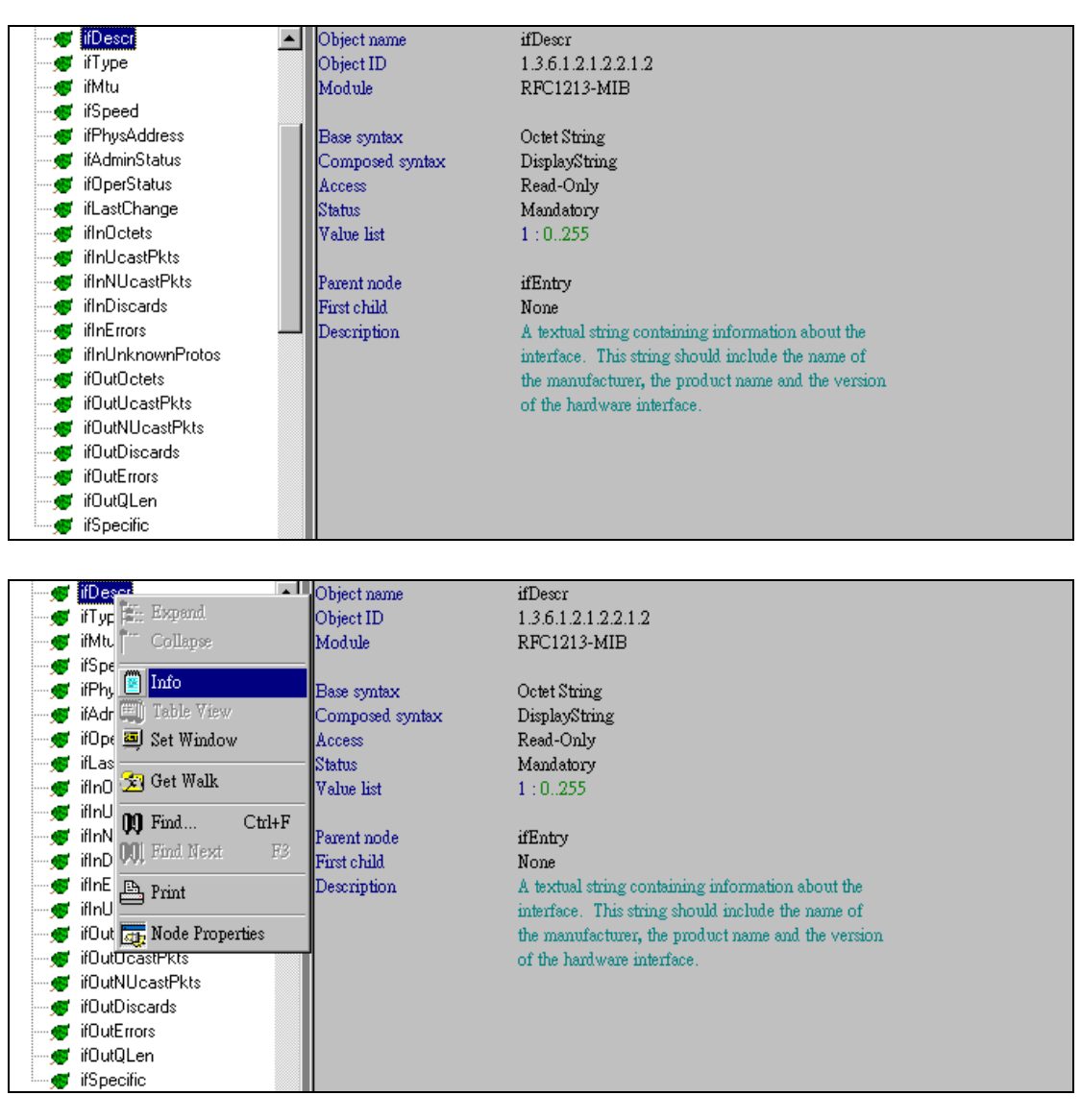

| 🔁 Brow  | 🗧 Browser Result Node : ifDescr 📃 🗖 🗙 |                |           |                     |              |      |            |         |            |
|---------|---------------------------------------|----------------|-----------|---------------------|--------------|------|------------|---------|------------|
|         |                                       |                |           |                     |              |      |            |         |            |
| Agent I | P: 10.90.90.90                        |                |           |                     | Time out : 2 | Sec. | Poll every | 30 Sec. |            |
| Name    | OID                                   | Syntax         | Access    | Value               |              |      |            |         | <b>_</b>   |
| ifDescr | 1.3.6.1.2.1.2.2.1.2.1                 | Display String | Read Only | Vlan1               |              |      |            |         |            |
| ifDescr | 1.3.6.1.2.1.2.2.1.2.5001              | Display String | Read Only | Port-channel1       |              |      |            |         |            |
| ifDescr | 1.3.6.1.2.1.2.2.1.2.10001             | Display String | Read Only | FastEthernet0/1     |              |      |            |         |            |
| ifDescr | 1.3.6.1.2.1.2.2.1.2.10002             | Display String | Read Only | FastEthernet0/2     |              |      |            |         |            |
| ifDescr | 1.3.6.1.2.1.2.2.1.2.10003             | Display String | Read Only | FastEthernet0/3     |              |      |            |         |            |
| ifDescr | 1.3.6.1.2.1.2.2.1.2.10004             | Display String | Read Only | FastEthernet0/4     |              |      |            |         |            |
| ifDescr | 1.3.6.1.2.1.2.2.1.2.10005             | Display String | Read Only | FastEthernet0/5     |              |      |            |         |            |
| ifDescr | 1.3.6.1.2.1.2.2.1.2.10006             | Display String | Read Only | FastEthernet0/6     |              |      |            |         | _          |
| ifDescr | 1.3.6.1.2.1.2.2.1.2.10007             | Display String | Read Only | FastEthernet0/7     |              |      |            |         | _          |
| ifDescr | 1.3.6.1.2.1.2.2.1.2.10008             | Display String | Read Only | FastEthernet0/8     |              |      |            |         | _          |
| ifDescr | 1.3.6.1.2.1.2.2.1.2.10009             | Display String | Read Only | FastEthernet0/9     |              |      |            |         | _          |
| ifDescr | 1.3.6.1.2.1.2.2.1.2.10010             | Display String | Read Only | FastEthernet0/10    |              |      |            |         | _          |
| ifDescr | 1.3.6.1.2.1.2.2.1.2.10011             | Display String | Read Only | FastEthernet0/11    |              |      |            |         | _          |
| ifDescr | 1.3.6.1.2.1.2.2.1.2.10012             | Display String | Read Only | FastEthernet0/12    |              |      |            |         | _          |
| ifDescr | 1.3.6.1.2.1.2.2.1.2.10013             | Display String | Read Only | FastEthernet0/13    |              |      |            |         | _          |
| ifDescr | 1.3.6.1.2.1.2.2.1.2.10014             | Display String | Read Only | FastEthernet0/14    |              |      |            |         |            |
| ifDescr | 1.3.6.1.2.1.2.2.1.2.10015             | Display String | Read Only | FastEthernet0/15    |              |      |            |         |            |
| ifDescr | 1.3.6.1.2.1.2.2.1.2.10016             | Display String | Read Only | FastEthernet0/16    |              |      |            |         |            |
| ifDescr | 1.3.6.1.2.1.2.2.1.2.10017             | Display String | Read Only | FastEthernet0/17    |              |      |            |         |            |
| ifDescr | 1.3.6.1.2.1.2.2.1.2.10018             | Display String | Read Only | FastEthernet0/18    |              |      |            |         |            |
| ifDescr | 1.3.6.1.2.1.2.2.1.2.10019             | Display String | Read Only | FastEthernet0/19    |              |      |            |         |            |
| IDescr  | 1.3.6.1.2.1.2.2.1.2.10020             | Display String | Read Unly | FastEthernetU/20    |              |      |            |         | <b>— –</b> |
|         |                                       |                | C         | Query Set           | Sto          | p    | Close      |         |            |
| Cou     | unt : 29 Access                       | Mode : SNMP V  | 2c        | Port : 161 Query OF | 2            |      |            |         |            |

 $2.\ In\ \mbox{CISCO-VLAN-MEMBERSHIP-MIB}$  select port , and assign it to VLAN 11

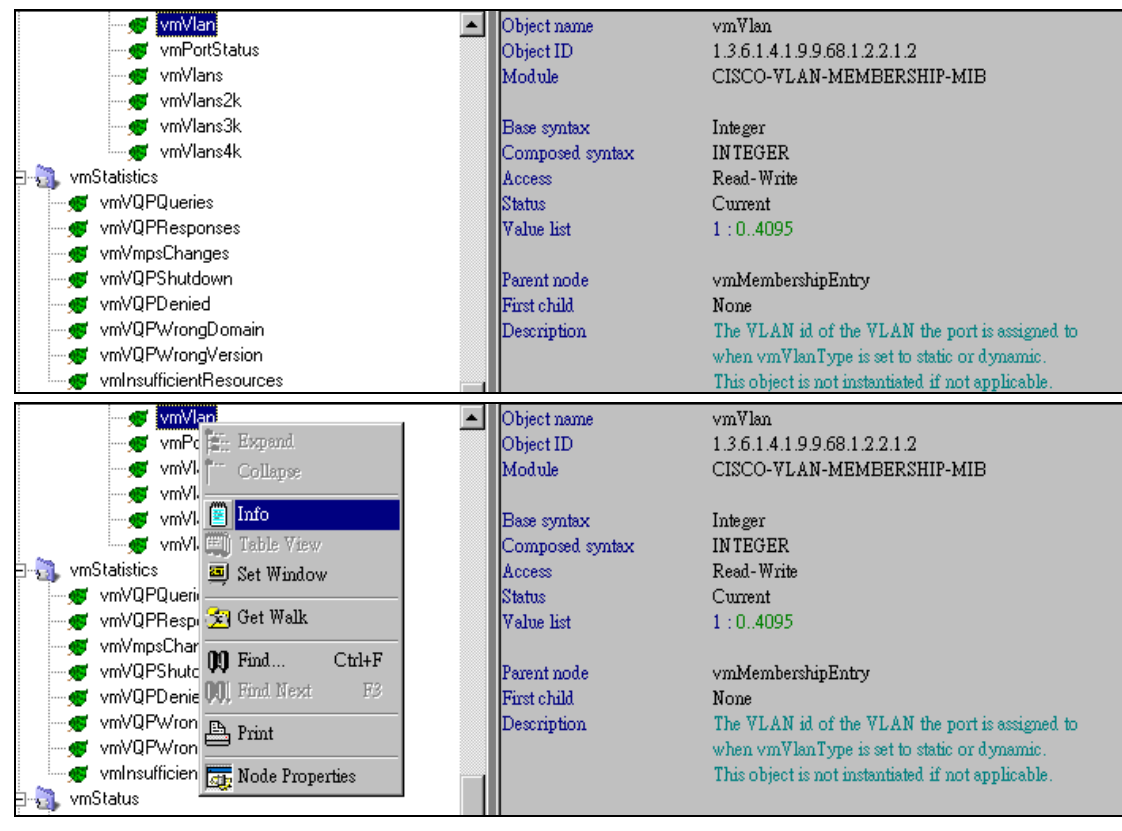

| 🛐 Browser Result 🛛 Node : vmVlan          |         |            |            |          |              |      |             |      |      | 1×   |
|-------------------------------------------|---------|------------|------------|----------|--------------|------|-------------|------|------|------|
|                                           |         |            |            |          |              |      |             |      |      |      |
| Agent IP : 10.90.90.90                    |         |            |            |          | Time out : 2 | Sec. | 🗖 Poll ever | y 30 | Sec. |      |
| Name OID                                  | Syntax  | Access     | Value      |          |              |      |             |      |      |      |
| vmVlan 1.3.6.1.4.1.9.9.68.1.2.2.1.2.5001  | Integer | Read Write | 0          |          |              |      |             |      |      |      |
| vmVlan 1.3.6.1.4.1.9.9.68.1.2.2.1.2.10001 | Integer | Read Write | 1          |          |              |      |             |      |      |      |
| vmVlan 1.3.6.1.4.1.9.9.68.1.2.2.1.2.10002 | Integer | Read Write | 1          |          |              |      |             |      |      |      |
| vmVlan 1.3.6.1.4.1.9.9.68.1.2.2.1.2.10003 | Integer | Read Write | 1          |          |              |      |             |      |      |      |
| vmVlan 1.3.6.1.4.1.9.9.68.1.2.2.1.2.10004 | Integer | Read Write | 1          |          |              |      |             |      |      |      |
| wmVlan 1.3.6.1.4.1.9.9.68.1.2.2.1.2.10005 | Integer | Read Write | 1          |          |              |      |             |      |      |      |
| vmVlan 1.3.6.1.4.1.9.9.68.1.2.2.1.2.10006 | Integer | Read Write | 1          |          |              |      |             |      |      |      |
| vmVlan 1.3.6.1.4.1.9.9.68.1.2.2.1.2.10007 | Integer | Read Write | 1          |          |              |      |             |      |      |      |
| vmVlan 1.3.6.1.4.1.9.9.68.1.2.2.1.2.10008 | Integer | Read Write | 1          |          |              |      |             |      |      |      |
| vmVlan 1.3.6.1.4.1.9.9.68.1.2.2.1.2.10009 | Integer | Read Write | 1          |          |              |      |             |      |      | _    |
| vmVlan 1.3.6.1.4.1.9.9.68.1.2.2.1.2.10010 | Integer | Read Write | 1          |          |              |      |             |      |      | _    |
| vmVlan 1.3.6.1.4.1.9.9.68.1.2.2.1.2.10011 | Integer | Read Write | 1          |          |              |      |             |      |      | _    |
| vmVlan 1.3.6.1.4.1.9.9.68.1.2.2.1.2.10012 | Integer | Read Write | 1          |          |              |      |             |      |      | _    |
| vmVlan 1.3.6.1.4.1.9.9.68.1.2.2.1.2.10013 | Integer | Read Write | 1          |          |              |      |             |      |      | _    |
| vmVlan 1.3.6.1.4.1.9.9.68.1.2.2.1.2.10014 | Integer | Read Write | 1          |          |              |      |             |      |      | _    |
| vmVlan 1.3.6.1.4.1.9.9.68.1.2.2.1.2.10015 | Integer | Read Write | 1          |          |              |      |             |      |      | - 11 |
| vmVlan 1.3.6.1.4.1.9.9.68.1.2.2.1.2.10016 | Integer | Read Write | 1          |          |              |      |             |      |      | - 1  |
| vmVlan 1.3.6.1.4.1.9.9.68.1.2.2.1.2.10017 | Integer | Read Write | 1          |          |              |      |             |      |      |      |
| vmVlan 1.3.6.1.4.1.9.9.68.1.2.2.1.2.10018 | Integer | Read Write | 1          |          |              |      |             |      |      | _    |
| vmVlan 1.3.6.1.4.1.9.9.68.1.2.2.1.2.10019 | Integer | Read Write | 1          |          |              |      |             |      |      | _    |
| vmVlan 1.3.6.1.4.1.9.9.68.1.2.2.1.2.10020 | Integer | Read Write | 1          |          |              |      |             |      |      | _    |
| vmVlan 1.3.6.1.4.1.9.9.68.1.2.2.1.2.10021 | Integer | Read Write | 1          |          |              |      |             |      |      |      |
|                                           |         | Que        | ery        | Set      | Sto          | op   | Close       |      |      |      |
| Count : 27 Access Mode : S                | NMP V2c |            | Port : 161 | Query OK |              |      |             |      |      | -//  |

| 📲 Set Value             |                                                      |                | _ 🗆 | × |
|-------------------------|------------------------------------------------------|----------------|-----|---|
| -Remote<br>1            | 9 IP                                                 |                |     |   |
| Object M                | T <mark>ame</mark><br>mVlan                          |                |     |   |
| -Object I<br>1          | D<br>.3.6.1.4.1.9.9.68.1.2.2.1.2.10005               |                |     |   |
| Syntax                  | nteger                                               |                |     |   |
| Commu<br>Read<br>public | nity String<br>Community String Write Con<br>private | imunity String |     |   |
| Value to                | Set                                                  | •              | ]   |   |
|                         | Set Ca                                               | ncel           |     |   |

3. Click query again, to check VLAN status.

| Agent IP : 10.90.90.90 Time out : 2 Sec. Poll every 30                    | Sec.     |
|---------------------------------------------------------------------------|----------|
| Name OID Syntax Access Value                                              | <b>▲</b> |
| vmVlan 1.3.6.1.4.1.9.9.68.1.2.2.1.2.5001 Integer Read Write 0             |          |
| vmVlan 1.3.6.1.4.1.9.9.68.1.2.2.1.2.10001 Integer Read Write 1            |          |
| vmVlan 1.3.6.1.4.1.9.9.68.1.2.2.1.2.10002 Integer Read Write 1            |          |
| vmVlan 1.3.6.1.4.1.9.9.68.1.2.2.1.2.10003 Integer Read Write 1            |          |
| vmVlan 1.3.6.1.4.1.9.9.68.1.2.2.1.2.10004 Integer Read Write 1            |          |
| vmVlan 1.3.6.1.4.1.9.9.68.1.2.2.1.2.10005 Integer Read Write 11           |          |
| vmVlan 1.3.6.1.4.1.9.9.68.1.2.2.1.2.10006 Integer Read Write 1            |          |
| vmVlan 1.3.6.1.4.1.9.9.68.1.2.2.1.2.10007 Integer Read Write 1            |          |
| vmVlan 1.3.6.1.4.1.9.9.68.1.2.2.1.2.10008 Integer Read Write 1            |          |
| vmVlan 1.3.6.1.4.1.9.9.68.1.2.2.1.2.10009 Integer Read Write 1            |          |
| vmVlan 1.3.6.1.4.1.9.9.68.1.2.2.1.2.10010 Integer Read Write 1            |          |
| vmVlan 1.3.6.1.4.1.9.9.68.1.2.2.1.2.10011 Integer Read Write 1            |          |
| vmVlan 1.3.6.1.4.1.9.9.68.1.2.2.1.2.10012 Integer Read Write 1            |          |
| vmVlan 1.3.6.1.4.1.9.9.68.1.2.2.1.2.10013 Integer Read Write 1            |          |
| vmVlan 1.3.6.1.4.1.9.9.68.1.2.2.1.2.10014 Integer Read Write 1            |          |
| vmVlan 1.3.6.1.4.1.9.9.68.1.2.2.1.2.10015 Integer Read Write 1            |          |
| vmVlan 1.3.6.1.4.1.9.9.68.1.2.2.1.2.10016 Integer Read Write 1            |          |
| vmVlan 1.3.6.1.4.1.9.9.68.1.2.2.1.2.10017 Integer Read Write 1            |          |
| vmVlan 1.3.6.1.4.1.9.9.68.1.2.2.1.2.10018 Integer Read Write 1            |          |
| vmVlan 1.3.6.1.4.1.9.9.68.1.2.2.1.2.10019 Integer Read Write 1            |          |
| vmVlan 1.3.6.1.4.1.9.9.68.1.2.2.1.2.10020 Integer Read Write 1            |          |
| vmVlan 1.3.6.1.4.1.9.9.68.1.2.2.1.2.10021 Integer Read Write 1            | <b>_</b> |
| Lon March 1 3 C 1 4 1 0 0 C 0 1 3 3 1 3 10033   Justiene   Deed March   1 |          |
| Query Set Stop Close                                                      |          |
| Count : 27 Access Mode : SNMP V2c Port : 161 Query OK                     |          |

| VLAN                                 | Name                                                                                                    | Status                                                               | Ports                                                                                                    |
|--------------------------------------|----------------------------------------------------------------------------------------------------|----------------------------------------------------------------------|----------------------------------------------------------------------------------------------------|
| 1                                    | default                                                                                                    | active                                                               | Fa0/1, Fa0/2, Fa0/3, Fa0/4<br>Fa0/6, Fa0/7, Fa0/8, Fa0/9<br>Fa0/10, Fa0/11, Fa0/12, Fa0/13<br>Fa0/14, Fa0/15, Fa0/16, Fa0/17<br>Fa0/18, Fa0/19, Fa0/20, Fa0/21<br>Fa0/22, Fa0/23, Fa0/24, Gi0/1<br>Gi0/2 |
| 4<br>5<br>11<br>1002<br>1003<br>1004 | VLAN0004<br>VLAN0005<br>test_11_gerald<br>fddi-default<br>token-ring-default<br>fddinet-default<br>trnet-default | active<br>active<br>act/unsup<br>act/unsup<br>act/unsup<br>act/unsup | Fa0/5                                                                                                    |

Switch#show ∨lan